| UNIVERSIDAD DISTRITAL<br>FRANCISCO JOSE DE CALDAS | INSTRUCTIVO GESTOR DE COLECCIONES                   | Código: GIB-PR-007-<br>IN-005         |                            |
|---------------------------------------------------|-----------------------------------------------------|---------------------------------------|----------------------------|
|                                                   | Macroproceso: Apoyo a lo Misional                   | Versión: 02                           | SIGUD                      |
|                                                   | Proceso: Gestión de la Información<br>Bibliográfica | Fecha de<br>Aprobación:<br>03/11/2017 | Jaterra Inegrado de Gestón |

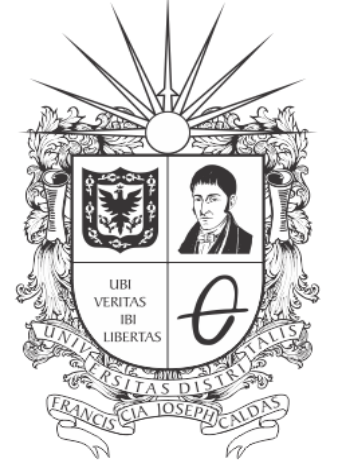

# **UNIVERSIDAD DISTRITAL** FRANCISCO JOSÉ DE CALDAS

# **INSTRUCTIVO GESTOR DE COLECCIONES**

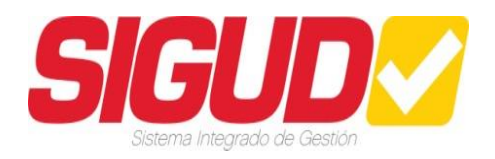

EQUIPO SIGUD OFICINA ASESORA DE PLANEACIÓN Y CONTROL

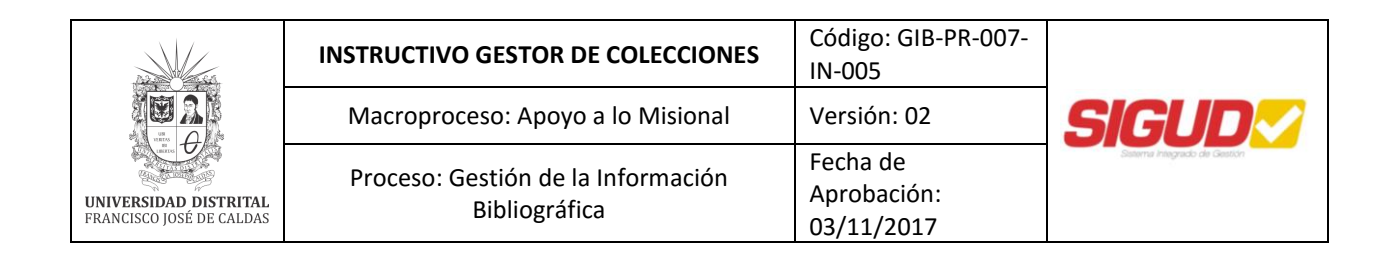

### TABLA DE CONTENIDO

| 1.  | OBJETIVO                   | 3  |
|-----|----------------------------|----|
| 2.  | ALCANCE                    | 3  |
| 3.  | BASE LEGAL                 | 3  |
| 4.  | DEFINICIONES Y SIGLAS      | 4  |
| 5.  | DOCUMENTOS Y REGISTROS     | 5  |
| 6.  | POLÍTICAS DE OPERACIÓN     | 5  |
| 7.  | RESPONSABLES               | 6  |
| 8.  | DESCRIPCIÓN DE ACTIVIDADES | 6  |
| ACT | UALIZACIÓN DE DOCUMENTOS   | 22 |
| CON | TROL DE CAMBIOS            | 22 |

| UNIVERSIDAD DISTRITAL<br>FRANCISCO JOSÉ DE CALDAS | INSTRUCTIVO GESTOR DE COLECCIONES                   | Código: GIB-PR-007-<br>IN-005         |                            |
|---------------------------------------------------|-----------------------------------------------------|---------------------------------------|----------------------------|
|                                                   | Macroproceso: Apoyo a lo Misional                   | Versión: 02                           | SIGUD                      |
|                                                   | Proceso: Gestión de la Información<br>Bibliográfica | Fecha de<br>Aprobación:<br>03/11/2017 | Janerra Progrado de Gestón |

#### 1. OBJETIVO

Gestionar la Colección del Proyecto Curricular registrada en el Repositorio Institucional de la Universidad Distrital Francisco José de Caldas RIUD. Asignando los permisos correspondientes sobre la colección a los autores y revisores que permitan la publicación de los documentos registrados.

#### **1.1. OBJETIVOS ESPECÍFICOS**

- Asignar permisos a los autores sobre la colección del Proyecto Curricular.
- Asignar permiso a los revisores sobre la colección del Proyecto Curricular.
- Realizar seguimiento sobre la colección del Proyecto Curricular.

#### 2. ALCANCE

Inicia con recibir la solicitud de notificación por correo electrónico del Autor y finaliza con eliminar autorización otorgada al Autor y Revisar sobre el documento publicado.

#### 3. BASE LEGAL

Acuerdo 004/2012, Por medio del cual se expide el estatuto de propiedad intelectual.

**Acuerdo 023/2012**, Por el cual se reglamenta la política editorial de la Universidad Distrital Francisco José de Caldas.

**Acuerdo 026/2012**, Por la cual se establecen los procedimientos para la publicación de las tesis de Postgrado de los estudiantes de la Universidad Distrital Francisco José de Caldas.

**Acuerdo 030/2013**, Por medio del cual se crea el Repositorio Institucional de la Universidad Distrital Francisco José de Caldas.

**Acuerdo 07/2014**, Por el cual se establece un programa académico transitorio como opción de grado para los estudiantes de pregrado que terminaron asignaturas del plan de estudios y aún no han obtenido su titulación en un programa académico de pregrado de la Universidad Distrital Francisco José de Caldas.

**Acuerdo 031/2014**, Por el cual se reglamenta el Trabajo de Grado para los estudiantes de pregrado de la Universidad Distrital Francisco José de Caldas.

**Acuerdo 038/2015**, Por el cual se modifica el Acuerdo 031 de 2014, que reglamenta el trabajo de grado para los estudiantes de pregrado de la Universidad Distrital Francisco José de Caldas y se dictan otras directrices.

| UNIVERSIDAD DISTRITAL<br>FRANCISCO JOSÉ DE CALDAS | INSTRUCTIVO GESTOR DE COLECCIONES                   | Código: GIB-PR-007-<br>IN-005         |                            |
|---------------------------------------------------|-----------------------------------------------------|---------------------------------------|----------------------------|
|                                                   | Macroproceso: Apoyo a lo Misional                   | Versión: 02                           | SIGUD                      |
|                                                   | Proceso: Gestión de la Información<br>Bibliográfica | Fecha de<br>Aprobación:<br>03/11/2017 | Jamma Integnado de Grescon |

**Resolución 176/2014**, Por medio de la cual se reglamenta el aval institucional de los grupos de investigación de la Universidad Distrital.

Ley 23/1982, Sobre Derechos de Autor en Colombia.

Ley 44/1993, Por la cual se modifica y adiciona la ley 23 de 1982 y se modifica la ley 29 de 1944.

**Decreto 1474/2002**, Por la cual se promulga el "tratado de la OMPI, Organización Mundial de la Propiedad Intelectual, sobre Derechos de Autor (WCT)", adoptado en Ginebra, el veinte (20) de diciembre de mil novecientos noventa y seis (1996).

#### 4. DEFINICIONES Y SIGLAS

**Autores**: Son las personas creadoras de una obra artística, literaria o científica en el caso del Repositorio Institucional RIUD son los estudiantes que cargan sus trabajos de grado en el repositorio o los investigadores que cargan sus artículos en el repositorio

**Autoarchivo:** Conjunto de actividades mediante las cuales el autor de la obra carga el documento en el repositorio registrando alguna información básica del mismo (metadatos) y aceptando las licencias de publicación requeridas.

**Administrador RIUD:** Biblioteca - Responsable de supervisar, controlar y administrar funcionalmente las estructuras que componen el repositorio, así mismo puede editar comunidades, sub comunidades, colecciones, revisar métricas y metadatos, y otorgar permisos de gestión.

**Gestor de la Colección:** Persona encargada de gestionar los permisos que tienen las colecciones como asignar los autores, los revisores y a la biblioteca como parte del proceso de publicación de los documentos cargados en el Repositorio Institucional RIUD

**Estructura Repositorio Institucional-RIUD:** El Repositorio Institucional- RIUD está conformado por Comunidades, Subcomunidades y Colecciones

**Comunidades:** Hacen referencia a la tipología documental por ejemplo: Trabajos de Grado, libros, entre otros. Dentro de una comunidad puede existir un número ilimitado de sub-comunidades y colecciones

**Sub-comunidades:**. Para el RIUD, las sub-comunidades son las cinco (5) facultades, esta organización contribuye a la flexibilidad para acomodar las distintas necesidades de las comunidades.

**Colección:** Las colecciones pueden estar organizadas de acuerdo a un tema, un tipo de información, o cualquier otro método de organización que la comunidad considere útil para organizar sus artículos digitales, para el caso del Repositorio Institucional RIUD cada colección es cada uno de los Proyectos

| UNIVERSIDAD DISTRITAL<br>FRANCISCO JOSE DE CALDAS | INSTRUCTIVO GESTOR DE COLECCIONES                   | Código: GIB-PR-007-<br>IN-005         |                            |
|---------------------------------------------------|-----------------------------------------------------|---------------------------------------|----------------------------|
|                                                   | Macroproceso: Apoyo a lo Misional                   | Versión: 02                           | SIGUD                      |
|                                                   | Proceso: Gestión de la Información<br>Bibliográfica | Fecha de<br>Aprobación:<br>03/11/2017 | Jaterra Inegrado de Gestón |

Curriculares que conforman las Facultades, ejemplo: Arte Danzario (ASAB).

**Repositorio Institucional RIUD:** Medio que permite la conservación, recuperación y difundir la memoria Institucional académica e investigativa.

**Repositorio:** Un lugar para almacenar, generalmente por seguridad o preservación. Un repositorio digital institucional es creado mantenido y autorizado por una institución o un grupo de instituciones, que recoge los contenidos digitales generados por la actividad de los miembros de esa institución, en este caso trabajos de grado, tesis, disertaciones, investigaciones etc.

**Revisor:** Persona encargada de validar los contenidos cargados en el repositorio para su posterior publicación, en el caso del Repositorio Institucional RIUD un revisor es el director de trabajo de grado que avala que los documentos cargados sean los correctos (versiones finales, no borradores)

#### DATOS DEL REPOSITORIO INSTITUCIONAL RIUD

Nombre Completo: Repositorio Institucional de la Universidad Distrital Francisco José de Caldas Abreviatura: RIUD URL: http://repository.udistrital.edu.co Handle: http://hdl.handle.net/11349 Email administrador: repositorio@udistrital.edu.co

#### 5. DOCUMENTOS Y REGISTROS

- GIB-PR-007, Registro y Entrega de Trabajos de Grado en el Repositorio Institucional, RIUD.
- GIB-PR-007-IN-006, Instructivo Revisor Aprobación o Rechazo de Documento Final RIUD.
- GIB-PR-007-IN-007, Instructivo Autor "Autoarchivo".

#### 6. POLÍTICAS DE OPERACIÓN

- El coordinador del proyecto curricular será el único responsable como Gestor de la colección de su proyecto curricular de registrar en el Repositorio Institucional RIUD al autor.
- El Gestor de la colección será el responsable de asignar autores y revisores a su colección.
- El Gestor debe realizar un seguimiento correspondiente a los documentos registrados y publicados en su colección
- El Gestor debe autorizar simultáneamente a los Autores y Revisores para el buen flujo del proceso.
- El gestor debe autorizar al Autor el registro de documentos en la colección. Debe previamente recibir un correo desde una cuenta de correo institucional (@\*\*.udistrital.edu.co) por parte del

|                                                   | INSTRUCTIVO GESTOR DE COLECCIONES                   | Código: GIB-PR-007-<br>IN-005         |                          |
|---------------------------------------------------|-----------------------------------------------------|---------------------------------------|--------------------------|
|                                                   | Macroproceso: Apoyo a lo Misional                   | Versión: 02                           | SIGUD                    |
| UNIVERSIDAD DISTRITAL<br>FRANCISCO JOSÉ DE CALDAS | Proceso: Gestión de la Información<br>Bibliográfica | Fecha de<br>Aprobación:<br>03/11/2017 | Jasema Regrado de Geston |

Autor.

- Debe autorizar a los revisores sobre la colección para aprobación o rechazo del documento registrado por los autores y del cual es Director.
- Retirar los permisos a los Autores y revisores una vez se encuentren publicados sus documentos en el RIUD.
- Para las modalidades de grado que no requieran un trabajo escrito como:
  - Espacios Académicos de Posgrado.
  - Espacios Académicos de Profundización.
  - El gestor de la colección debe informar a Biblioteca para la expedición de los Paz y Salvos respectivos.
- Si se presenta algún inconveniente con el proceso comuníquese al Sistema de Bibliotecas al correo (repositorio@udistrital.edu.co).

#### 7. RESPONSABLES

#### Coordinador del Proyecto Curricular (Gestor de la Colección)

Responsable como Gestor de la colección de su proyecto curricular de registrar en el Repositorio Institucional RIUD a autores y revisores, adicional de garantizar que se cumplan las políticas de operación registradas en el instructivo.

#### 8. DESCRIPCIÓN DE ACTIVIDADES

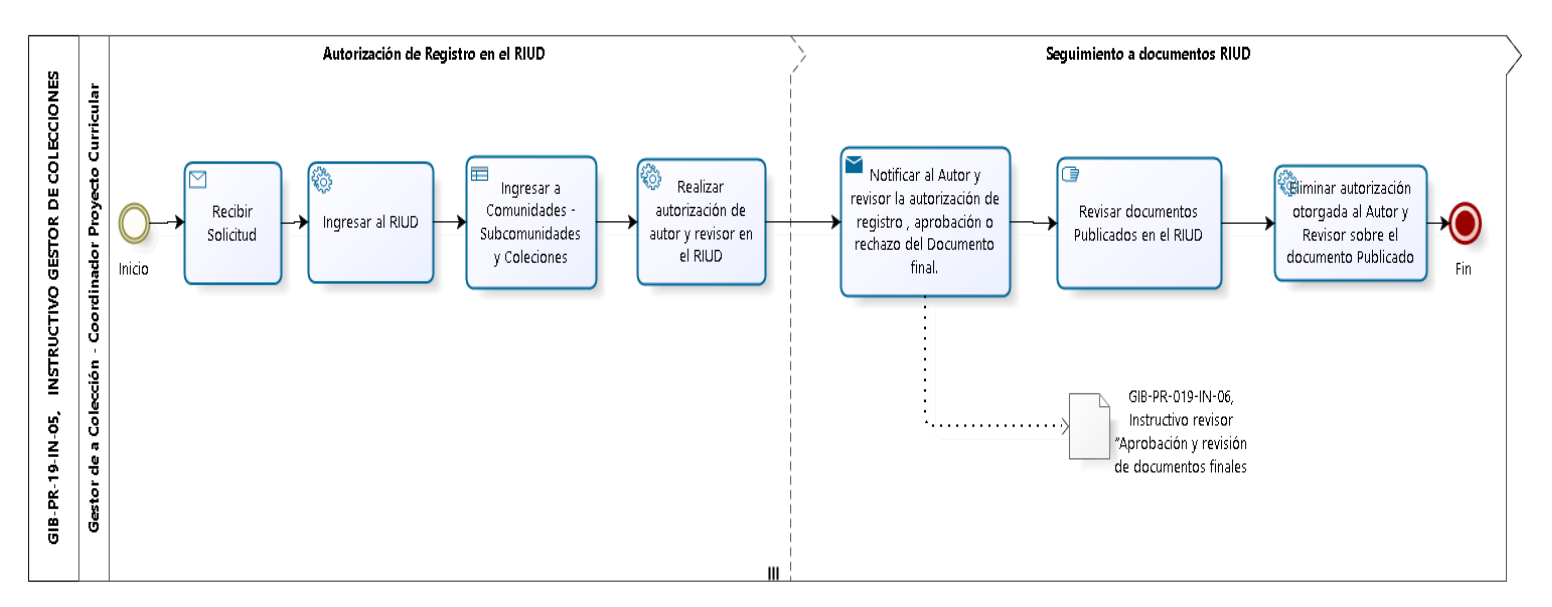

|                                                   | INSTRUCTIVO GESTOR DE COLECCIONES                   | Código: GIB-PR-007-<br>IN-005         |                            |
|---------------------------------------------------|-----------------------------------------------------|---------------------------------------|----------------------------|
|                                                   | Macroproceso: Apoyo a lo Misional                   | Versión: 02                           | SIGUD                      |
| UNIVERSIDAD DISTRITAL<br>FRANCISCO JOSÉ DE CALDAS | Proceso: Gestión de la Información<br>Bibliográfica | Fecha de<br>Aprobación:<br>03/11/2017 | allemma Anegrado de Geston |

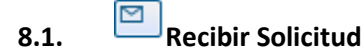

#### Descripción

Recibir notificación por correo electrónico del Autor (estudiante) solicitando permiso de publicación en el repositorio al gestor de la Colección - Coordinación de su proyecto curricular con la siguiente información.

- Facultad
- Proyecto Curricular
- Título de trabajo de Grado o Tesis
- Nombres completos y apellidos del Autor (es)
- Nombres Completos y Apellidos del Director de Grado.
- Número de documento de identificación del Autor (es)
- Teléfono de Contacto
- Correo institucional
- Correo personal.
- Código de Estudiante.

8.2. Ingresar al RIUD

#### Descripción

- Ingresar a link http://repository.udistrital.edu.co/
- Ir al menú Servicios que se encuentra en la parte superior derecha.
- Despliegue el menú de SERVICIOS y haga clic en "Mi RIUD"

| Buscar en RIUD | ٩         | 👤 Servicios 👻 |  |
|----------------|-----------|---------------|--|
|                | Mi RIUD 🥣 |               |  |
|                | Alertas   |               |  |
|                | Edita     | r perfil      |  |

- Utilice su cuenta de Repositorio:
- Ingresar el usuario: correo institucional del Proyecto Curricular @udistrital.edu.co
- Ingresar la clave: xxxxxxx

| UNIVERSIDAD DISTRITAL<br>FRANCISCO JOSÉ DE CALDAS | INSTRUCTIVO GESTOR DE COLECCIONES                   | Código: GIB-PR-007-<br>IN-005         |                               |
|---------------------------------------------------|-----------------------------------------------------|---------------------------------------|-------------------------------|
|                                                   | Macroproceso: Apoyo a lo Misional                   | Versión: 02                           | SIGUD                         |
|                                                   | Proceso: Gestión de la Información<br>Bibliográfica | Fecha de<br>Aprobación:<br>03/11/2017 | Junterna Integrado de Genados |

8.3.

Ingresar a Comunidades - Subcomunidades y Colecciones

#### Descripción

- Despliegue el menú LISTAR
- Ingrese a COMUNIDADES, en este menú se encuentra las COMUNIDADES Y COLECCIONES que hacen parte del Repositorio

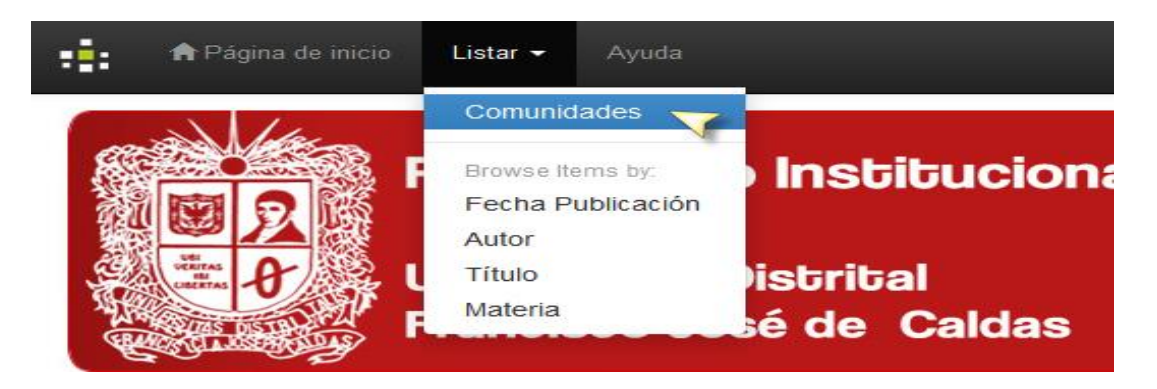

**Comunidades y Colecciones** 

| UNIVERSIDAD DISTRITAL<br>FRANCISCO JOSE DE CALDAS | INSTRUCTIVO GESTOR DE COLECCIONES                   | Código: GIB-PR-007-<br>IN-005         |                             |
|---------------------------------------------------|-----------------------------------------------------|---------------------------------------|-----------------------------|
|                                                   | Macroproceso: Apoyo a lo Misional                   | Versión: 02                           | SIGUD                       |
|                                                   | Proceso: Gestión de la Información<br>Bibliográfica | Fecha de<br>Aprobación:<br>03/11/2017 | Juterna Integrado de Gestón |

Comunidades Habilitadas:

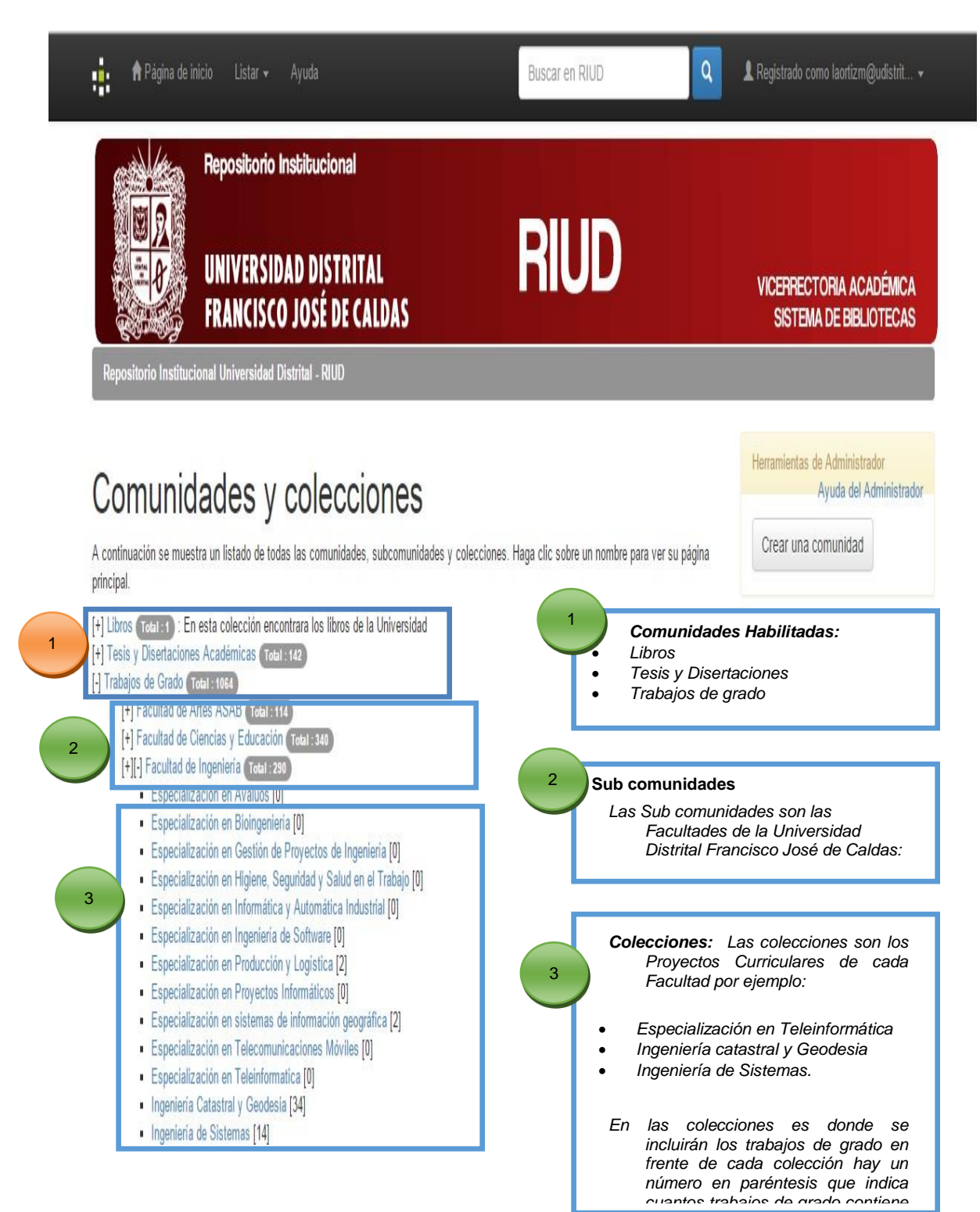

| UNIVERSIDAD DISTRITAL<br>FRANCISCO JOSE DE CALDAS | INSTRUCTIVO GESTOR DE COLECCIONES                   | Código: GIB-PR-007-<br>IN-005         |                           |
|---------------------------------------------------|-----------------------------------------------------|---------------------------------------|---------------------------|
|                                                   | Macroproceso: Apoyo a lo Misional                   | Versión: 02                           | SIGUD                     |
|                                                   | Proceso: Gestión de la Información<br>Bibliográfica | Fecha de<br>Aprobación:<br>03/11/2017 | Jatema Inegrado de Gestón |

**NOTA:** En las colecciones es donde se incluirán los trabajos de grado en frente de cada colección hay un número en paréntesis que indica cuantos trabajos de grado contiene cada colección.

## 8.4. Realizar autorización de autor y revisor en el RIUD

#### Descripción

Es de vital importancia que al momento de otorgar los permisos, se concedan los permisos simultáneamente al Autor y Revisor para esto tanto el Autor y Revisor deben estar registrados previamente en el Repositorio Institucional-RIUD con sus correos institucionales.

Lo anterior, si el Autor registra su documento antes que el Revisor este registrado y tenga la autorización, el documento no lo podrá ver el revisor, lo cual implica un reproceso para el Autor. El Administrador del RIUD tendrá que devolver el documento al autor y este tendrá que realizar reenvió nuevamente del documento a fin que el Revisor pueda visualizar y proceda a aprobar o rechazar el documento.

La autorización del autor en el RIUD a fin de iniciar las actividades correspondientes al Autoarchivo, el Gestor de la colección genera el permiso de ingreso de información al Autor así:

- Selecciona la Colección/proyecto Curricular al que pertenece el autor: En el siguiente ejemplo se escogerá el proyecto curricular de Licenciatura en Biología.
- Seleccionando con un clic sobre la colección (Ejemplo: Licenciatura en Biología) se desplegara la siguiente página

| UNIVERSIDAD DISTRITAL<br>FRANCISCO JOSÉ DE CALDAS | INSTRUCTIVO GESTOR DE COLECCIONES                   | Código: GIB-PR-007-<br>IN-005         |                             |
|---------------------------------------------------|-----------------------------------------------------|---------------------------------------|-----------------------------|
|                                                   | Macroproceso: Apoyo a lo Misional                   | Versión: 02                           | SIGUD                       |
|                                                   | Proceso: Gestión de la Información<br>Bibliográfica | Fecha de<br>Aprobación:<br>03/11/2017 | Dateria Progrado de Genedar |

|   | Ayuda Buscar en RIUD                                                                                                    |
|---|----------------------------------------------------------------------------------------------------|
|   | Comunidades y colecciones                                                                                                    |
|   | A continuación se muestra un listado de todas las comunidades, subcomunidades y colecciones. Haga clic sobre un<br>principal.                                                                                                    |
|   | [+][-] Libros Total : 1<br>• [+][-] Vicerrectoria Académica Total : 1<br>• Sección Biblioteca [1]                                                                                                    |
|   | <ul> <li>Section Dibiteta [1]</li> <li>[+] Facultad de Artes ASAB Total : 142</li> <li>[+] Facultad de Artes ASAB Total : 5</li> <li>[+] Facultad de Ciencias y Educación Total : 112</li> <li>[+] Facultad de Ingeniería Total : 25</li> </ul>                                                                                                    |
|   | <ul> <li>[+] Facultad de Medio Ambiente y Recursos Naturales Total:0</li> <li>[+][-] Trabajos de Grado Total:1064</li> <li>[+] Facultad de Artes ASAB Total:114</li> <li>[+][-] Facultad de Ciencias y Educación Total:340</li> </ul>                                                                                                    |
|   | <ul> <li>Especialización en Desarrollo Humano con Énfasis en Procesos Afectivos y Creatividad [32]</li> <li>Especialización en Educación en Tecnología [21]</li> <li>Especialización en Educación Matemática [3]</li> <li>Especialización en Educación y Gestión Ambiental [0]</li> </ul>                                                                                                    |
| _ | <ul> <li>Especialización en Gerencia de Proyectos Educativos Institucionales [48]</li> <li>Especialización en Infancia, Cultura y Desarrollo [0]</li> <li>Especialización en Lenguaje y Pedagogía de Proyectos [2]</li> <li>Especialización en Pedagogía de la Comunicación y Medios Interactivos [27]</li> </ul>                                                                                                    |
|   | <ul> <li>Licenciatura en Biología [46]</li> <li>Licenciatura en Educación Básica con énfasis en Ciencias Sociales [21]</li> <li>Licenciatura en Educación Básica con énfasis en Educación Artística [43]</li> <li>Licenciatura en Educación Básica con énfasis en Enseñanza del Inglés como Lengua Extranjera [6]</li> <li>Licenciatura en Educación Básica con énfasis en Enseñanza del Inglés como Lengua Extranjera [6]</li> </ul> |
|   | <ul> <li>Licenciatura en Educación Básica con Enfasis en Humanidades y Lengua Castellana [12]</li> <li>Licenciatura en Educación Básica con Énfasis en Matemáticas [45]</li> <li>Licenciatura en Física [23]</li> <li>Licenciatura en Linguística y Literatura [1]</li> <li>Licenciatura en Pedagogía Infantil [0]</li> </ul>                                                                                                    |
|   | <ul> <li>Licenciatura en Química [10]</li> <li>Matemáticas [0]</li> <li>[+][-] Facultad de Ingeniería Total : 290</li> <li>Especialización en Avaluos [0]</li> </ul>                                                                                                    |
|   | <ul> <li>Especialización en Bioingeniería [0]</li> <li>Especialización en Gestión de Proyectos de Ingeniería [0]</li> </ul>                                                                                                    |

• Seleccionar en el menú de la parte superior derecha la opción EDITAR.

| AL AND AL                                         | INSTRUCTIVO GESTOR DE COLECCIONES                   | Código: GIB-PR-007-<br>IN-005         |                              |
|---------------------------------------------------|-----------------------------------------------------|---------------------------------------|------------------------------|
|                                                   | Macroproceso: Apoyo a lo Misional                   | Versión: 02                           | SIGUD                        |
| UNIVERSIDAD DISTRITAL<br>FRANCISCO JOSÉ DE CALDAS | Proceso: Gestión de la Información<br>Bibliográfica | Fecha de<br>Aprobación:<br>03/11/2017 | disterna integrado de Gestón |

| APSignedictoria Lister + Apolis III                                            | acar et RUD | 🛔 Registrada cares la efform@indfoldt. + Language+ |
|--------------------------------------------------------------------------------|-------------|----------------------------------------------------|
| Repositorio Institucional<br>UNIVERSIDAD DISTRITAL<br>FRANCISCO JOSÉ DE CALDAS | RIUD        | VICEFFECTORIA ACADÉMICA<br>Sistema de Bibliotecas  |
|                                                                                |             | Herasleta di Adroistado                            |
| l icenciatura en Biología : [46] seres es                                      |             | Ayuda del Administrado                             |
|                                                                                |             | Ethan                                              |
|                                                                                |             | Mapeador de Items                                  |
|                                                                                |             | Editar Submitters                                  |
| have a                                                                         |             | Exportar Colección                                 |
|                                                                                |             | Export (migrate) Collection                        |
| Fecha Publicación Autor Tibaio Materia                                         |             |                                                    |

• La siguiente imagen muestra el menú Procedimiento de Envió de la colección, donde el Gestor de la Colección inicia con el registro de la información del Autor:

|                                                   | INSTRUCTIVO GESTOR DE COLECCIONES                   | Código: GIB-PR-007-<br>IN-005         |                            |
|---------------------------------------------------|-----------------------------------------------------|---------------------------------------|----------------------------|
|                                                   | Macroproceso: Apoyo a lo Misional                   | Versión: 02                           | SIGUD                      |
| UNIVERSIDAD DISTRITAL<br>FRANCISCO JOSÉ DE CALDAS | Proceso: Gestión de la Información<br>Bibliográfica | Fecha de<br>Aprobación:<br>03/11/2017 | Jamma Integnado de Gleston |

| ditar colecciór                                                                                                    | 11349/38 Ayuda           |                                           |        |
|----------------------------------------------------------------------------------------------------|--------------------------|-------------------------------------------|--------|
| offection's Metadata                                                                                                    |                          | Pocedinierto de envío                     |        |
| kondere:                                                                                                    | Licenciatura en Biología | Autores: Editar                           | . 600  |
| escripción corta                                                                                                    |                          | Revisores Paso: Editar.                   | Bur    |
| ento introductoria<br>(TML):                                                                                                    |                          | AcapitarRechazarEditar<br>Metadatos Paso: | ana an |
|                                                                                                    |                          | Editar Metadator Paso: Editar             | But    |
|                                                                                                    |                          | Administradores de la Editar.             | Bot    |
| nto de copyright (text<br>ano):                                                                                                    | 0                        |                                           |        |
|                                                                                                    |                          | Collection's settings                     |        |
|                                                                                                    |                          | Plantila de Item:                         | har.   |
| nto de la barra lateral<br>TMI 1-                                                                                                    |                          | Autorizaciones de la<br>culveción:        | dar.   |
| and the second second se |                          | Collection's Curations:                   |        |

#### a. REGISTRO DE AUTORES EN LA COLECCIÓN

En esta página solo se intervendrá la casilla de la parte superior derecha PROCEDIMIENTO DE ENVIO en el campo Autores dando clic en editar.

Seleccionando el campo editar de **Autores** se podrá asignar usuarios a una colección, podrá seleccionar un usuario registrado en el Repositorio para que sea asociado a la colección.

| Borrar esta colección                      |               |  |  |  |  |  |
|--------------------------------------------|---------------|--|--|--|--|--|
| Procedimiento de envío                     |               |  |  |  |  |  |
| Submitters:                                | Editar Borrar |  |  |  |  |  |
| Aceptar/Rechazar Paso:                     | Editar Borrar |  |  |  |  |  |
| Aceptar/Rechazar/Editar<br>Metadatos Paso: | Crear         |  |  |  |  |  |
| Editar Metadatos Paso:                     | Editar Borrar |  |  |  |  |  |
| Administradores de la<br>colección:        | Editar Borrar |  |  |  |  |  |

|                                                   | INSTRUCTIVO GESTOR DE COLECCIONES                   | Código: GIB-PR-007-<br>IN-005         |                           |
|---------------------------------------------------|-----------------------------------------------------|---------------------------------------|---------------------------|
|                                                   | Macroproceso: Apoyo a lo Misional                   | Versión: 02                           | SIGUD                     |
| UNIVERSIDAD DISTRITAL<br>FRANCISCO JOSÉ DE CALDAS | Proceso: Gestión de la Información<br>Bibliográfica | Fecha de<br>Aprobación:<br>03/11/2017 | Jaarna Pregnado de Geston |

• Se desplegará la siguiente página donde se selecciona los usuarios registrados que desee sean autores de la colección, en el campo **Seleccionar Usuarios**.

| Página de inicio            | Content • Access Control •            | Estadísticas General           | Settings 👻 Ayuda                             | L Registrado como laortizm@udistrit ↓ |
|-----------------------------|---------------------------------------|--------------------------------|----------------------------------------------|---------------------------------------|
| Repositorio Institucional U | niversidad Distrital - RIUD / Adm     | inistrar                       |                                              |                                       |
| Editar grupo                | o : Licenciatu                        | ra en Biolog                   | gía (id: 29) Ayuda                           | a                                     |
| Nombre:                     | Licenciatura en Biología              |                                |                                              |                                       |
| Miembros actuales del grupo |                                       |                                |                                              |                                       |
| Miembros EPersona           |                                       |                                | Miembros del grupo                           |                                       |
|                             |                                       | *                              |                                              | ×                                     |
| Borrar selección            |                                       | Seleccionar usuarios           | Sacar selección                              | Seleccionar grupos                    |
|                             |                                       |                                | <del></del>                                  |                                       |
| Universidad D               | Distrital Francisco José de Caldas Pl | BX: (057) (1) 3239300 ext 3042 | Sistema de Bibliotecas: Calle 13 No 31-75 Bo | ogotá D.C - República de Colombia     |

• Una vez seleccionado el botón **Seleccionar Usuarios** se desplegará la siguiente página Introducir correo electrónico del Autor para añadir al grupo de autorizaciones

|   | Usuarios 1 | -51 de                                                                                                    | 342                   |                     |             |            |              |                                            |                                          |                       |   |        |
|---|------------|----------------------------------------------------------------------------------------------------|-----------------------|---------------------|-------------|------------|--------------|--------------------------------------------|------------------------------------------|-----------------------|---|--------|
|   |            | Haciendo clic en el botón 'Añadir' del lado de un nombre, añadirá al usuario a la lista del formulario principal. |                       |                     |             |            |              |                                            |                                          |                       |   |        |
|   |            |                                                                                                    |                       | Consultar<br>Buscar |             |            | lr<br>A<br>a | itroducir<br><b>utor</b> par<br>utorizacio | correo electro<br>a añadir al p<br>ones. | ónico del<br>grupo de | ] |        |
|   |            |                                                                                                    |                       | Primero             | < 5 Páginas | < 1 Página | 1 Página >   | 5 Páginas                                  | > Último                                 |                       |   |        |
|   |            | ID                                                                                                    | Correo electrónico    |                     |             |            | Apellidos ↓  |                                            |                                          | Nombre                |   | Idioma |
|   | Añadir     | 2                                                                                                    | cosunac@udistrital.ed | u.co                |             |            | Osuna        |                                            |                                          | Claudia               |   |        |
| , | Añadir     | 11                                                                                                    | oturpo@gmail.com      |                     |             |            | Turpo Gebera | I                                          |                                          | Osbaldo               |   |        |
|   | Añadir     | 17                                                                                                    | roguana@yahoo.com     |                     |             |            | Hendez       |                                            |                                          | Rocio                 |   |        |

|                                                   | INSTRUCTIVO GESTOR DE COLECCIONES                   | Código: GIB-PR-007-<br>IN-005         |                            |
|---------------------------------------------------|-----------------------------------------------------|---------------------------------------|----------------------------|
|                                                   | Macroproceso: Apoyo a lo Misional                   | Versión: 02                           | SIGUD                      |
| UNIVERSIDAD DISTRITAL<br>FRANCISCO JOSÉ DE CALDAS | Proceso: Gestión de la Información<br>Bibliográfica | Fecha de<br>Aprobación:<br>03/11/2017 | Jaterra Inegrado de Gestón |

En esta ventana emergente podrá seleccionar el usuario que ingresará el documento final (trabajo de grado –tesis) en la respectiva colección/ Proyecto Curricular, para este ejemplo en la colección Licenciatura en Biología, el paso para seleccionar es haciendo clic en el botón **Añadir**.

También podrá para mayor facilidad de ubicación del usuario consultar por nombre o correo en la casilla **Consultar** a continuación un ejemplo:

| Usuarios 1-1 de 1 |     |                    |                                |                                                             |                         |                                                  |                 |             |
|-------------------|-----|--------------------|--------------------------------|-------------------------------------------------------------|-------------------------|--------------------------------------------------|-----------------|-------------|
|                   |     | Haciendo clic en e | l botén 'téndie' del<br>Buscar | Edo de un combr<br>Consu<br>repositorio<br>Regresar a la li | ultar<br>sta completa ( | <del>ria a la lista del for</del><br>de usuarios | nulario princip | al.         |
|                   |     | Primero            | < 5 Páginas                    | < 1 Página                                                  | 1 Página >              | 5 Páginas >                                      | Último          |             |
| 2                 | ID  | Correo electrónio  | 0                              |                                                             |                         | Ар                                               | ellidos         | Apellidos   |
| Añadir            | 206 | repositorio@udistr | rital.edu.co                   |                                                             |                         | Ud                                               | istrital        | Repositorio |
|                   |     | Primero            | < 5 Páginas                    | < 1 Página                                                  | 1 Página >              | 5 Páginas >                                      | Último          |             |

En el anterior ejemplo se digito la palabra repositorio recuperando el sistema:

- ID
- Correo Electrónico
- Apellidos
- Nombres
- Una vez seleccionado el usuario con el botón **Añadir** podrá cerrar esta ventana emergente con el botón **Cerrar**, y aparecerá nuevamente la siguiente página:
- Usuario seleccionado para otorgar permiso de registro de trabajo de grado.

|                                                   | INSTRUCTIVO GESTOR DE COLECCIONES                   | Código: GIB-PR-007-<br>IN-005         |                          |
|---------------------------------------------------|-----------------------------------------------------|---------------------------------------|--------------------------|
|                                                   | Macroproceso: Apoyo a lo Misional                   | Versión: 02                           | SIGUD                    |
| UNIVERSIDAD DISTRITAL<br>FRANCISCO JOSÉ DE CALDAS | Proceso: Gestión de la Información<br>Bibliográfica | Fecha de<br>Aprobación:<br>03/11/2017 | Jamma Inegrado de Gestón |

| Repositorio Institucional Universidad Distrital - RUD / Administrar     Editar grupp : Licenciatura en Biología (id: 29) Ayuda     Nombre:     Licenciatura en Biología     Membros actuales del grupo     Hernándo Acuña Cargial (avaluos@udistrital.edu.co)   Usurgios genernisos de registro   objecumento.     Membros del grupo     Membros del grupo     Membros                                                                                                    | rm@udistrit  | L Registrado como laortizm@u | Ayuda        | General Settin | <ul> <li>Estadísticas</li> </ul>     | Content 👻 Access Control 🕇                                                                     | 🕈 Página de inicio 🛛 🤇         | :     |
|----------------------------------------------------------------------------------------------------|--------------|------------------------------|--------------|----------------|--------------------------------------|------------------------------------------------------------------------------------------------|--------------------------------|-------|
| Editar grupo : Licenciatura en Biología (id: 29) Ayuda   wnrr   Leenciatura en Biología   Membros actuales del grupo   Membros Acuña Cavelal (avaluos@udistritat.edu.co)   Usuario seleccionado para o locumento.   Membros del grupo   Membros del grupo     Membros del grupo        Membros del grupo     Membros del grupo     Membros del grupo     Membros del grupo     Membros del grupo     Membros del grupo     Membros del grupo     Membros del grupo     Membros del grupo     Membros del grupo                                                                                                    |              |                              |              |                | ministrar                            | iversidad Distrital - RIUD / Adı                                                               | sitorio Institucional Univ     | Rep   |
| Nombre:       Licenciatura en Biología         Miembros actuales del grupo       Miembros del grupo         Miembros EPersona       Miembros del grupo         Hernándo Acuña Carvajal (avaluos@udistrital edu.co)       Image: Construction of the construction of the construction of t |              |                              | d: 29) Ayuda | iología        | ıra en B                             | : Licenciatu                                                                                   | itar grupo                     | Ec    |
| Miembros actuales del grupo         Miembros EPersona       Miembros del grupo         Hernándo Acuña Carvajal (avaluos@udistrital.edu.co)       Image: Carvaja (avaluos@udistrital.edu.co)         Usuario seleccionado parta otorgar permiso de registro de trabajo de grado o documento.       Image: Carvaja (avaluos@udistrital.edu.co)         Morrar selección       Seleccionar usuarios.       Sear selección                                                                                                    |              |                              |              |                |                                      | Licenciatura en Biología                                                                       | :                              | Nomb  |
| Miembros EPersona       Miembros del grupo         Hernándo Acuña Carvajal (avaluos@udistrital.edu.co)       Image: Construction of the pregistro de grado o documento.         Usuario seleccionado para otorgar permiso de grado o documento.       Image: Construction of the pregistro de grado o documento.         Borrar selección       Seleccionar usuarios       Sacar selección         Actualizar grupo       Seleccionar grupo                                                                                                    |              |                              |              |                |                                      |                                                                                                | bros actuales del grupo        | Mie   |
| Hernándo Acuña Carvajal (avaluos@udistrital.edu.co)         Usuario seleccionado para otorgar permiso de registro de trabajo de grado o documento.         Borrar selección         Seleccionar usuarios         Sacar selección         Seleccionar usuarios                                                                                                    |              |                              | ; del grupo  | Mie            |                                      |                                                                                                | os EPersona                    | Mieml |
| Borrar selección Seleccionar usuarios Sacar selección Selección                                                                                                    |              |                              |              |                | onado para<br>de registro<br>grado c | valuos@udistrital.edu.co)<br>Usuario selecci<br>otorgar permiso<br>de trabajo de<br>documento. | ándo Acuña Ca <u>rvajal (a</u> | Her   |
|                                                                                                    | ionar grupos | Seleccionar                  | elección     | rios §         | Seleccionar usua                     |                                                                                                | r selección                    | Born  |

|                                                   | INSTRUCTIVO GESTOR DE COLECCIONES                   | Código: GIB-PR-007-<br>IN-005         |                           |
|---------------------------------------------------|-----------------------------------------------------|---------------------------------------|---------------------------|
|                                                   | Macroproceso: Apoyo a lo Misional                   | Versión: 02                           | SIGUD                     |
| UNIVERSIDAD DISTRITAL<br>FRANCISCO JOSÉ DE CALDAS | Proceso: Gestión de la Información<br>Bibliográfica | Fecha de<br>Aprobación:<br>03/11/2017 | Jaarna Paegnado de Geston |

• El usuario queda asignado haciendo clic en Actualizar grupo (como se ve en la siguiente imagen).

| A Página de inicio          | Content 🗸 Access Control                               | 🗕 Estadísticas General S          | Settings 🗕 Ayuda                      | 💄 Registrado como laortizm@udistrit 🗸                                                                       |  |  |  |
|-----------------------------|--------------------------------------------------------|-----------------------------------|---------------------------------------|----------------------------------------------------------------------------------------------------|--|--|--|
| Repositorio Institucional U | Jniversidad Distrital - RIUD / Ad                      | ministrar                         |                                       |                                                                                                    |  |  |  |
| Editar grup                 | Editar grupo : Licenciatura en Biología (id: 29) Ayuda |                                   |                                       |                                                                                                    |  |  |  |
| Nomble.                     | Licenciatura en Biología                               |                                   |                                       |                                                                                                    |  |  |  |
| Miembros actuales del grup  | 0                                                      |                                   |                                       |                                                                                                    |  |  |  |
| Miembros EPersona           |                                                        |                                   | Miembros del grupo                    |                                                                                                    |  |  |  |
| Hernándo Acuña Carvaja      | (avaluos@udistrital.edu.co)                            | Å                                 |                                       | ×                                                                                                    |  |  |  |
| Borrar selección            |                                                        | Seleccionar usuarios<br>Actualiza | Sacar selección                       | Seleccionar grupos<br>Dar clic en actualizar grupo,<br>a fin de otorgar el permiso<br>de registro al autor. |  |  |  |
| Universidad                 | Distrital Francisco José de Caldas                     | PBX: (057) (1) 3239300 ext 3042   | Sistema de Bibliotecas: Calle 13 No 3 | 31-75 Bogotá D.C - República de Colombia                                                                    |  |  |  |

• Para borrar un usuario basta con seleccionarlo y hacer clic en el botón Borrar Selección.

|                                                   | INSTRUCTIVO GESTOR DE COLECCIONES                   | Código: GIB-PR-007-<br>IN-005         |                            |
|---------------------------------------------------|-----------------------------------------------------|---------------------------------------|----------------------------|
|                                                   | Macroproceso: Apoyo a lo Misional                   | Versión: 02                           | SIGUD                      |
| UNIVERSIDAD DISTRITAL<br>FRANCISCO JOSÉ DE CALDAS | Proceso: Gestión de la Información<br>Bibliográfica | Fecha de<br>Aprobación:<br>03/11/2017 | Daterra Inegrado de Gealon |

| Repositorio Insti | tucional Universidad Distrital - RIUD / A | * ∟stadusticas General Geninijs + Ayuua<br>dministrar | ▲ Registratio Conto raotrizini@duis |
|-------------------|-------------------------------------------|-------------------------------------------------------|-------------------------------------|
|                   |                                           |                                                       |                                     |
| Editar g          | rupo : Licenciati                         | ura en Biología (id: 2                                | 29) Ayuda                           |
| Nombre:           | Licenciatura en Biología                  |                                                       |                                     |
| Miembros actuale  | s del grupo                               |                                                       |                                     |
| Miembros EPerson  | a                                         | Miembros del gru                                      | ipo                                 |
| Hernándo Acuña    | Carvajal (avaluos@udistrital.edu.co)      |                                                       | ·                                   |
|                   |                                           |                                                       |                                     |
|                   |                                           |                                                       |                                     |
|                   |                                           |                                                       |                                     |
|                   |                                           | •                                                     |                                     |
|                   | a                                         | Colossionar usuarion Cosar colossión                  | Seleccionar dr                      |
| Borrar selección  | 1                                         | Seleccional usuanos                                   |                                     |

#### **b. REGISTRO DE REVISORES EN LA COLECCIÓN**

En esta página solo se intervendrá la casilla de la parte superior derecha PROCEDIMIENTO DE ENVIO en el campo Aceptar/Rechazar -paso Revisores.

Cada Gestor debe agregar a su Colección los Revisores (Directores) que validaran y aprobaran o rechazaran los documentos registrados por los Autores; independientemente de que los revisores estén autorizados en otras colecciones

**NOTA:** Por defecto deberá mantenerse el usuario perteneciente a la coordinación del proyecto curricular-por lo tanto el gestor de la colección no deberá eliminar dicha cuenta del grupo de revisores.

• Agregar revisores de documentos a la Colección del Proyecto Curricular dando clic en editar

|                                                   | INSTRUCTIVO GESTOR DE COLECCIONES Código: GII<br>IN-005          | B-PR-007-                           |
|---------------------------------------------------|------------------------------------------------------------------|-------------------------------------|
|                                                   | Macroproceso: Apoyo a lo Misional Versión: 02                    |                                     |
| UNIVERSIDAD DISTRITAL<br>FRANCISCO JOSÉ DE CALDAS | Proceso: Gestión de la Información<br>Bibliográfica<br>03/11/201 | Dianna Hagyado de Genton<br>n:<br>7 |
|                                                   | Borrar esta colección                                            |                                     |
|                                                   | Procedimiento de envío                                           |                                     |
|                                                   | Submitters: Editar Borra                                         | ar                                  |
|                                                   | Aceptar/Rechazar Paso: Editar Borra                              | ar                                  |
|                                                   | Aceptar/Rechazar/Editar<br>Metadatos Paso:                       |                                     |
|                                                   | Editar Metadatos Paso: Editar Borra                              | ar                                  |
|                                                   | Administradores de la<br>colección: Editar Borra                 |                                     |

• En esta página podrá buscar y seleccionar el Director de trabajo de grado quien validará el documento registrado (versión final y anexos) y aprobará o rechazará.

| Repositorio Institucional Universidad Distrital - RIUD / Administrar                                                                  |
|----------------------------------------------------------------------------------------------------|
| Editar grupo : Revisores_Licenciatura en Biología (id: 174) Ayuda                                                                     |
| Miembros actuales del grupo                                                                                                    |
| Miembros EPersona       Como Revisor por defecto siempre debe estar la cuenta perteneciente a la Coordinación del Proyecto Curricular |
| Borrar selección 2 Seleccionar usuarios Sacar selección Seleccionar grupos                                                            |
|                                                                                                    |

|                                                   | INSTRUCTIVO GESTOR DE COLECCIONES                   | Código: GIB-PR-007-<br>IN-005         |                             |
|---------------------------------------------------|-----------------------------------------------------|---------------------------------------|-----------------------------|
|                                                   | Macroproceso: Apoyo a lo Misional                   | Versión: 02                           | SIGUD                       |
| UNIVERSIDAD DISTRITAL<br>FRANCISCO JOSÉ DE CALDAS | Proceso: Gestión de la Información<br>Bibliográfica | Fecha de<br>Aprobación:<br>03/11/2017 | disterne Progrado de Gestón |

• Búsqueda y selección de Revisor

En esta ventana emergente podrá seleccionar el Revisor, para este ejemplo en la colección Licenciatura en Biología, el paso para seleccionar es haciendo clic en el botón **Añadir**. También podrá para mayor facilidad de ubicación del usuario consultar por nombre o correo en la casilla **Consultar**.

**NOTA:** Si el usuario no se encuentra registrado con su correo institucional, el Gestor de Colección deberá recordarle al revisor su compromiso de estar registrado con su cuenta institucional.

• El usuario queda asignado haciendo clic en Actualizar grupo (como se ve en la siguiente imagen).

|                                  |                           | luis all<br>Buscar Rogensur a la lista completa |                    | Buscar Director d<br>Grado |
|----------------------------------|---------------------------|-------------------------------------------------|--------------------|----------------------------|
|                                  | 10                        | Primers < 5 Páginas < 1 Página   1 Página >     | 5 Páginas > Último | Ann Maler                  |
| Afladir                          | 208                       | laortizm@udistrital.edu.co                      | Ortiz Martinez     | Luis All                   |
| Una vez iden<br>Director dar die | tificado el<br>cen Añadir | Primers < 5 Paginas < 1 Página > 3 Certar       | 5 Páginas >        |                            |

• Borrar Usuario: En caso de requerir eliminar el usuario que se ha asignado al grupo de revisores del Proyecto Curricular, utilice la opción Borrar Selección y posteriormente hacer clic en Actualizar Grupo

|                                                                                                    | INSTRUCTIVO GESTOR DE COLECCIONES                                                                                                    | Código: GIB-PR-007-<br>IN-005         |                            |
|----------------------------------------------------------------------------------------------------|----------------------------------------------------------------------------------------------------|---------------------------------------|----------------------------|
| UNIVERSIDAD DISTRITAL<br>FRANCISCO JOSÉ DE CALDAS                                                      | Macroproceso: Apoyo a lo Misional                                                                                                    | Versión: 02                           | SIGUD                      |
|                                                                                                    | Proceso: Gestión de la Información<br>Bibliográfica                                                                                           | Fecha de<br>Aprobación:<br>03/11/2017 | Setema Integrado de Gestón |
|                                                                                                    |                                                                                                    |                                       |                            |
| Repositorio Institucional                                                                              | Universidad Distrital - RUD / Administrar                                                                                                    |                                       |                            |
| Repeatoric Institucional                                                                               | o : Revisores_Licenciatura en l                                                                                                    | Biología (id: 174)                    | Ayuda                      |
| Repositorio Institucional<br>Editar grup<br>Nombre:                                                    | Delversidad Disertal - 1900 / Administrar<br>o : Revisores_Licenciatura en l<br>Revisores_Licenciatura en Biología                            | Biología (id: 174)                    | Ayuda                      |
| Repositorio Institucional<br>Editar grup<br>Nombre:<br>Miembros actuales del grup                      | o : Revisores_Licenciatura en Biología                                                                                                    | Biología (id: 174)                    | Ayuda                      |
| Repositorio Institucional<br>Editar grup<br>Nombre:<br>Miembros actuales del grup<br>Miembros EPersona | belversidad Disettal - 1900 / Administrar<br><b>o : Revisores_Licenciatura en l</b><br>Revisores_Licenciatura en Biología<br>o<br>Miembros de | Biología (id: 174)                    | Ayuda                      |

| Borrar selección | Seleccionar usuarios Sacar selección | Seleccionar grupos |
|------------------|--------------------------------------|--------------------|
| Borrar 2         | Actualizar grupo                     | ır                 |
|                  | Ċ,                                   |                    |

# 8.5. Notificar al Autor y revisor la autorización de registro, aprobación o rechazo del Documento final

#### Descripción

Al realizar el registro del autor y del revisor, el RIUD genera una notificación automática de registro, el cual llega al correo electrónico registrado por el autor y el revisor, esto indica.

- El Autor inicia con el registro de la información en el RIUD. Ver Instructivo Autor "AutoArchivo".
- El revisor inicia con la revisión de los documentos finales para su aprobación y rechazo de los mismos. Ver Instructivo de Revisor "Aprobación y rechazo de los documentos finales".

# 8.6. Erisar documentos Publicados en el RIUD

#### Descripción

El gestor de Colecciones esta en constante revisión en el RIUD de:

Seleccionar

- Comunidades
- Subcomunidades

|                                                   | INSTRUCTIVO GESTOR DE COLECCIONES                   | Código: GIB-PR-007-<br>IN-005         |                             |
|---------------------------------------------------|-----------------------------------------------------|---------------------------------------|-----------------------------|
|                                                   | Macroproceso: Apoyo a lo Misional                   | Versión: 02                           | SIGUD                       |
| UNIVERSIDAD DISTRITAL<br>FRANCISCO JOSÉ DE CALDAS | Proceso: Gestión de la Información<br>Bibliográfica | Fecha de<br>Aprobación:<br>03/11/2017 | disterna Alegrado de Geston |

- Colecciones
- Registro de Autores
- Registro de revisores

8.7. Eliminar autorización otorgada al Autor y Revisor sobre el documento Publicado

## ACTUALIZACIÓN DE DOCUMENTOS

| ELABORÓ                                                                                                | REVISÓ                                                                                                    | APROBÓ                                                                                                    |
|----------------------------------------------------------------------------------------------------|----------------------------------------------------------------------------------------------------|----------------------------------------------------------------------------------------------------|
| Nombre: Luis Ali Ortiz<br>Cargo: CPS Profesional<br>Universitario - RIUD<br>Fecha: 10 de julio de 2017 | Nombre: Enith Mireya Zarate<br>Peña<br>Cargo: Jefe de Sección de<br>Biblioteca<br>Fecha: 17 de julio de 2017 | Nombre: Giovanni Rodrigo<br>Bermúdez Bohórquez<br>Cargo: Vicerrector Académico<br>Fecha: 03 de noviembre de 2017 |

#### CONTROL DE CAMBIOS

| FECHA      | VERSIÓN | DESCRIPCIÓN                                                                                                    |  |
|------------|---------|----------------------------------------------------------------------------------------------------|--|
| 13/07/2015 | 01      | Elaboración de Documento.<br>Inclusión Base legal.<br>Inclusión Procesos Administrativos.<br>Inclusión Documentos y Registros.<br>Inclusión de Responsables.<br>Numeral 7 Actualizado (Autores-Revisores).<br>Nota al final de documento relativo al Acuerdo 038 de 2015.<br>Inclusión flujograma de operación. |  |
| 17/07/2017 | 02      | Modificación de código.<br>Corrección del encabezado.<br>Inclusión de portada y tabla de contenidos.                                                                                                    |  |